# **Tutorial de Flash Saver Maker 1.62**

Flash Saver Maker es una herramienta para el diseño de atractivos protectores de pantalla a partir de animaciones SWF de Flash.

#### **1. Abrir Flash Saver Maker**

Para abrir Flash Saver Maker puedes optar por:

- Inicio > Programas > Flash Saver Maker > Configure Flash Saver Maker.
- Inicio > Panel de control > Pantalla > Protector de pantalla y en la lista de protectores selecciona FlashSaver y pulsa la tecla Configuración.

| Propiedades de Pantalla 🛛 💽 🔀                                                                                                    |
|----------------------------------------------------------------------------------------------------|
| Temas Escritorio Protector de pantalla Apariencia Configuración                                                                                                    |
| vert of the second second sec |
| Protector de pantalla                                                                                                    |
| Esperar: 10 📚 minutos 🔲 Proteger con contraseña al reanudar                                                                                                    |
| Energía del monitor                                                                                                    |
| Para ajustar la configuración de energía del monitor y<br>ahorrar energía, haga clic en Energía.<br>Energía                                                                                                    |
| Aceptar Cancelar Aplicar                                                                                                    |

#### 2. Añadir archivos Flash a la lista

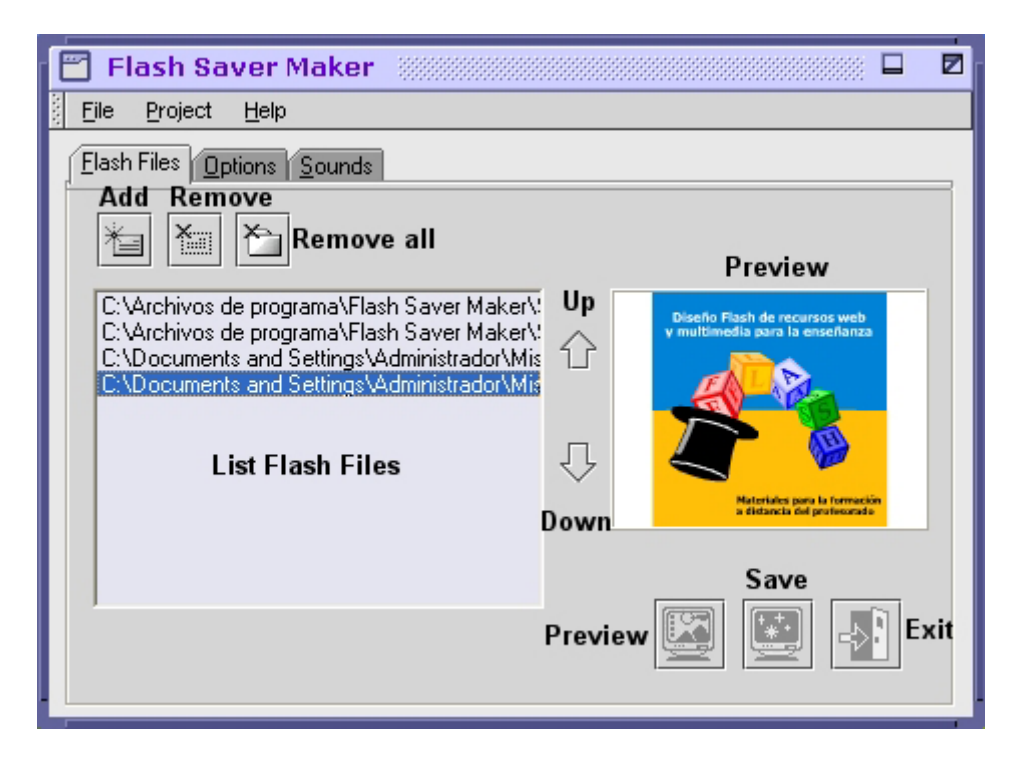

- 1. En la solapa **Flash Files** (Archivos) puedes añadir archivos Flash pulsando el botón **Add files**.
- 2. Se despliega la ventana **Abrir** donde puedes elegir un archivo SWF o EXE de Flash y pulsar el botón **Abrir**. Utilizando los pasos 1-2 puedes añadir más archivos a la lista de animaciones de Flash Saver Maker.
- 3. Selecciona un elemento Flash en la lista para ver su apariencia en el cuadro de previsualización (**Preview**) en la parte derecha de la ventana.
- 4. Puedes usar el botón **Remove** para eliminar el archivo Flash seleccionado de la lista.
- 5. Pulsando el botón **Remove All** para eliminar todos los archivos Flash de la lista.
- 6. Selecciona un archivo Flash y utiliza los botones **Move Up** y **Move Down** para modificar el orden en que el protector de pantalla mostrará los archivos Flash.

**Nota:** Utiliza animaciones Flash no interactivas y en pantalla completa para crear un mejor protector de pantalla

# 3. Añadir sonidos al protector de pantalla

| 🛅 Flash Saver Maker                                                             |             |
|---------------------------------------------------------------------------------|-------------|
| Eile Project Help                                                               |             |
| Elash Files Options Sounds                                                      |             |
| Enable Flash Movie's Sound and Music<br>Add your custom background sounds here: | R           |
|                                                                                 | Add File(s) |
|                                                                                 | Remove      |
|                                                                                 |             |
| Choose Sound Files Randomly                                                     |             |

- 1. Clic en el solapa **Sounds** (Sonidos).
- 2. Si deseas incorporar tu propia música y no el sonido de las animaciones Flash desactiva la casilla **Enable Flash Movie's Sound And Music**.
- 3. Utiliza los botones **Add File(s)** y **Remove** para añadir o eliminar archivos de música MP3, WAV o MIDI de tu disco duro a la lista.
- 4. Para una animación muda no añadas ningún archivo.
- 5. Selecciona un nombre de sonido y utiliza los botones **Play/Stop** para escuchar ese sonido.
- 6. Si activas la casilla **Choose Sound Files Randomly** los archivos se reproducirán según un orden aleatorio. En caso contrario seguirán el orden de la lista.

# 4. Opciones

Esta solapa permite configurar cómo se reproducirán los archivos Flash en el protector de pantalla.

- 1. En la lista desplegable **Movie Size** (Tamaño de película) puedes elegir una de las siguientes opciones:
  - 1. Original: el tamaño original del archivo SWF.
  - 2. **Fit to Screen**: aumentar hasta que anchura o altura de la película Flash coincidan con la anchura o altura de la pantalla.
  - 3. **FullScreen**: la película Flash ocupa la pantalla completa.

| 🖹 Flash Saver Maker        |                                         |
|----------------------------|-----------------------------------------|
| Eile Project Help          |                                         |
| Elash Files Options Sounds |                                         |
| Movie Size: Original 💌     | Skip Interaction                        |
| Movie Quality: High 💽 😽    | Screen Sa∨er Exits On :<br>☑ Mouse Move |
| Sequence: 💿 Normalize      | Mouse Click                             |
| ⊖ Randomize                | 🗾 Key Press                             |
| Background Color:          | Show Mouse Cursor                       |
|                            |                                         |

- 2. En la lista **Movie Quality** (Calidad de la película) se recomienda utilizar la opción **High**.
- 3. Si activas la opción **Sequence > Normalize** los archivos Flash se mostrarán en el protector de pantalla en el mismo orden en que aparecen en la lista de la solapa **Flash Files.** Por el contrario si activas la opción **Sequence > Randomize** el orden será aleatorio.
- 4. Clic en el casilla **Background Color** para desplegar la paleta de colores y elegir un color de fondo del protector de pantalla.
- 5. Activa la casilla **Skip Interaction** para evitar que funcione la interacción de la película Flash en el protector.
- 6. En la sección **Screen Saver Exist On** puedes activar/desactivar los eventos que provocarán salir del protector:
  - Mouse Move : Mover el ratón.
  - Mouse Clic: Clic
  - Key Press: Presionar una tecla.

# 5. Guardar el protector

1. Clic en el botón **Preview** para en cualquier momento ver cómo queda el protector con la configuración actual.

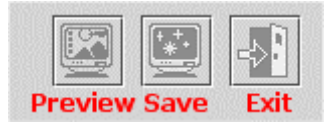

- 2. Clic en el botón **Save Current Settings** para guardar la configuración actual.
- 3. Clic en el botón **Exit** para cerrar el programa.

#### 6. Generar el archivo de autoinstalación

Flash Saver Maker permite crear un ejecutable de autoinstalación del protector de pantalla. De esta forma puedes enviárselo a otro usuario para que lo instale en su equipo. Al ejecutar este archivo en el mismo, el protector de pantalla (archivo SCR) se almacenará en la carpeta **System** del sistema y lo configurará como protector por defecto.

- 1. **Project > Build and Send** ( Proyecto > Construir y Enviar ).
- 2. En la ventana que se muestra teclea el nombre del protector en la casilla **Screen Saver Name**.

| 💾 Flash Saver Maker                                                                           |  |  |
|-----------------------------------------------------------------------------------------------|--|--|
| This is OPTIONAL. Use this function to create an EXE file and send to your family or friends. |  |  |
| Screen Saver Name: educastur                                                                  |  |  |
| 🔁 Browse C:\Archivos de programa\Flash Saver Maker\educastur\se                               |  |  |
| 🔚 Build                                                                                       |  |  |
| Zip and Send Explore To                                                                       |  |  |

- 3. Clic en el botón **Browse** para definir el nombre del archivo autoinstalable y la carpeta donde se guardará.
- 4. Clic en el botón **Build** para construir el ejecutable de autoinstalación. Cuando la barra de progreso alcanza el final aparece un **OK**.
- 5. Tras concluir el proceso de creación del EXE, se habilitan los botones **Zip and Send** (comprimir y enviar este archivo por email) y **Explore To** (abre el explorador de Windows y te sitúa en la carpeta donde se ha guardado este archivo).

5